Nokia MetroSite EDGE Base Station

Maintenance

The information in this documentation is subject to change without notice and describes only the product defined in the introduction of this documentation. This documentation is intended for the use of Nokia's customers only for the purposes of the agreement under which the documentation is submitted, and no part of it may be reproduced or transmitted in any form or means without the prior written permission of Nokia. The documentation has been prepared to be used by professional and properly trained personnel, and the customer assumes full responsibility when using it. Nokia welcomes customer comments as part of the process of continuous development and improvement of the documentation.

The information or statements given in this documentation concerning the suitability, capacity, or performance of the mentioned hardware or software products cannot be considered binding but shall be defined in the agreement made between Nokia and the customer. However, Nokia has made all reasonable efforts to ensure that the instructions contained in the documentation are adequate and free of material errors and omissions. Nokia will, if necessary, explain issues which may not be covered by the documentation.

Nokia's liability for any errors in the documentation is limited to the documentary correction of errors. NOKIA WILL NOT BE RESPONSIBLE IN ANY EVENT FOR ERRORS IN THIS DOCUMENTATION OR FOR ANY DAMAGES, INCIDENTAL OR CONSEQUENTIAL (INCLUDING MONETARY LOSSES), that might arise from the use of this documentation or the information in it.

This documentation and the product it describes are considered protected by copyright according to the applicable laws.

NOKIA logo is a registered trademark of Nokia Corporation.

Other product names mentioned in this documentation may be trademarks of their respective companies, and they are mentioned for identification purposes only.

Copyright © Nokia Corporation 2002. All rights reserved.

| (€  |                                                                                                    |
|-----|----------------------------------------------------------------------------------------------------|
|     | Hereby, Nokia Corporation, declares that this product is in compliance with the essential requirements and other relevant provisions of Directive: 1999/5/EC.                                                                                                    |
|     | The product is marked with the CE marking and Notified Body number according to the Directive 1999/5/EC.                                                                                                    |
| FCC | FCC §15.21 - Information to user - This product is used as an intentional radiated equipment and any changes or modifications on the equipment without any approval by Nokia could void the user's authority to operate the equipment.                                                                                                    |
|     | FCC §15.105 - Information to user - This equipment has been tested and found to comply with the limits for a Class B digital device, pursuant to part 15 of the FCC Rules. These limits are designed to provide reasonable protection against harmful interference in a residential installation. This equipment generates, uses and can radiate radio frequency energy and, if not installed and used in accordance with the instructions, may cause harmful interference to radio communications. However, there is no guarantee that interference will not occur in a particular installation. If this equipment does cause harmful interference to radio or television reception, which can be determined by turning the equipment off and on, the user is encouraged to try to correct the interference by one or more of the following measures: |
|     | Reorient or relocate the receiving antenna.                                                                                                    |
|     | <ul> <li>Increase the separation between the equipment and receiver.</li> </ul>                                                                                                    |
|     | <ul> <li>Connect the equipment into an outlet on a circuit different from that to which the<br/>receiver is connected.</li> </ul>                                                                                                    |
|     | Consult the dealer or an experienced radio/TV technician for help.                                                                                                    |

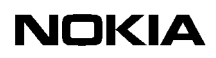

Contents

|                                                                 | Contents 5                                                                                                    |
|-----------------------------------------------------------------|----------------------------------------------------------------------------------------------------|
|                                                                 | List of tables 7                                                                                                    |
|                                                                 | List of figures 8                                                                                                    |
| 1                                                               | About this document 11                                                                                                    |
| <b>2</b><br>2.1<br>2.1.1<br>2.2<br>2.2.1<br>2.3<br>2.4<br>2.5   | Preparations for maintenance 13<br>Site folder 13<br>Fault reporting 13<br>Maintenance equipment 13<br>Nokia BTS Manager 14<br>Environmental precautions 14<br>Power supply precautions 14<br>Removing the BTS cover 15                                                                                       |
| <b>3</b><br>3.1<br>3.1.1<br>3.1.2<br>3.1.3<br>3.1.4<br>3.2      | Periodic maintenance 17<br>Maintaining the cabinet 17<br>Fan unit and air circulation 17<br>Cover 17<br>Seals 18<br>Lock 18<br>Periodic testing of the BTS 18                                                                                                    |
| 4                                                               | Adjusting the 13 MHz clock 19                                                                                                    |
| <b>5</b><br>5.1<br>5.2                                          | Troubleshooting 23<br>Testing the BTS 23<br>Troubleshooting checklist 24                                                                                                    |
| <b>6</b><br>6.1<br>6.2<br>6.3<br>6.4<br>6.4.1<br>6.4.2<br>6.4.3 | <ul> <li>Replacing units 27</li> <li>ESD protection 27</li> <li>Removing units 28</li> <li>Recycling of units 30</li> <li>Replacing TRXs 30</li> <li>TRX slot identification 30</li> <li>Replacing a slave TRX 31</li> <li>Replacing the master TRX in BTS configurations with two or more TRXs 33</li> </ul> |
| 6.4.4<br>6.5<br>6.6<br>6.7<br>6.8                               | Replacing the master TRX in a single TRX BTS <b>34</b><br>Replacing the transmission unit <b>35</b><br>Replacing the interface unit <b>38</b><br>Replacing the power supply unit <b>39</b>                                                                                                    |

- 7 LED indicator conditions 47
- 7.1Transceiver unit LED47
- 7.2 Transmission unit LED **48**
- 7.3 Interface unit LED **48**
- 7.4 Power supply unit LED 49
- 7.5 Fan unit LED **49**

Index 51

### List of tables

- Table 1.
   Power supply rules during maintenance procedures
   15
- Table 2. Troubleshooting checklist 24
- Table 3. LED conditions for TRX units 47
- Table 4. LED conditions for a transmission unit 48
- Table 5. LED conditions for an RRI transmission unit's Flexbus LED. 48
- Table 6. LED conditions for an interface unit 49
- Table 7. LED conditions of the power supply unit 49
- Table 8. LED conditions for the fan unit 50

#### List of figures

- Figure 1. Safety strap on the MetroSite EDGE BTS cover 16
- Figure 2. 13 MHz clock adjustment 20
- Figure 3. Clock control window coarse adjustment 21
- Figure 4. Fine adjustment of the DAC value 22
- Figure 5. Electro-static sensitive device symbol 27
- Figure 6. Connecting the antistatic wrist strap. 28
- Figure 7. Removing the units 29
- Figure 8. TRX slot numbering 31
- Figure 9. Example Object Properties window in Nokia BTS Manager (can be used for blocking a TRX) **32**
- Figure 10. Displacing the sealing strip and releasing the cables 41
- Figure 11. HVMF cooling fan assembly and mounting screws 42
- Figure 12. HVMF fan assembly, version 1 43
- Figure 13. HVMF fan assembly, version 2 45

#### Summary of changes

Version 1, 12<sup>th</sup> November 1999.

Version 2, 22<sup>nd</sup> June 2000:

- Added GSM to title and body text
- Added high capacity fan assembly (Figure 5)
- Added 13 MHz clock adjustment procedure

Version 3, 30<sup>th</sup> June 2001:

- Updated for EDGE
- Added power supply rules, new fan controller module, BTS chaining
- Improved 13 MHz clock adjustment illustration
- Harmonised style

Version 3, July 2002:

• Note added to 13 MHz clock adjustment chapter that a high stability frequency counter is required.

Version 3, October 2002:

• BTS Manager 3.0 commands added for replacing transmission unit.

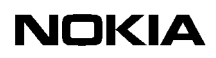

## About this document

This document gives instructions on the maintenance of the Nokia MetroSite<sup>TM</sup> EDGE Base Station (BTS). Read carefully *Nokia MetroSite EDGE Base Station: Warnings and Cautions* before starting the maintenance work.

This document covers the following:

- preparations for maintenance
- periodic maintenance measures
- 13 MHz clock adjustment
- troubleshooting
- replacing units
- LED conditions of the MetroSite EDGE BTS units

Refer to the specific software release documentation for software updating instructions.

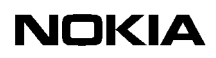

# **2** Preparations for maintenance

This chapter describes the issues that must be considered in the maintenance of the Nokia MetroSite EDGE BTS.

## 2.1 Site folder

A site folder contains site-specific information required on the site. The site folders include installation, commissioning, and integration check lists. The exact contents of the site folders are defined by the customer.

It is the responsibility of the customer to maintain and archive site-specific documents.

#### 2.1.1 Fault reporting

Where possible, correct all damage, failures, and faults and report them to Nokia using the Failure Report Form provided by Nokia Customer Services.

#### Note

You can save the alarm information to a log file on your PC with Nokia BTS Manager.

## 2.2 Maintenance equipment

Check which tools are needed for the type of maintenance being done. For information on the tools required, refer to *Nokia MetroSite EDGE Base Station: Requirements for Installation and Operation.* 

Always take the BTS key, antistatic wrist strap, and Nokia BTS Manager laptop PC and LMP cable with you for BTS maintenance operations.

#### 2.2.1 Nokia BTS Manager

When replacing or adding units, Nokia BTS Manager software is used for local management of the BTS. Instructions for running specific maintenance operations with Nokia BTS Manager are included in the relevant sections of this document.

For more general information on using Nokia BTS Manager, refer to *Nokia MetroSite EDGE Base Station: Commissioning.* 

## 2.3 Environmental precautions

When the cover of the Nokia MetroSite EDGE Base Station is removed to allow for maintenance work, the following conditions must be considered:

- 1. Rain or snow must not be allowed to fall on the internal surfaces of the equipment.
- 2. The cover must not be removed during conditions where dust can be blown into the cabinet.

## 2.4 **Power supply precautions**

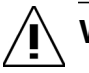

## WARNING

Potentially lethal voltages!

The BTS power must be switched OFF at the main disconnect device or circuit breaker before starting maintenance work which involves the risk of electric shocks.

When working inside the BTS cabinet, prevent injury to personnel or damage to the BTS equipment by following the requirements presented in Table .

| Procedure                                                        | Power supply rule                                             |
|------------------------------------------------------------------|---------------------------------------------------------------|
| Replacing a power supply unit or PSU cable                       | Power OFF at main disconnect device<br>PSU switch to Stand-by |
| Replacing a grounding connection                                 | Power OFF at main disconnect device<br>PSU switch to Stand-by |
| Disconnecting or connecting antenna or diversity cables on a TRX | PSU can be switched to ON but TRX must be blocked             |
| Replacing a TRX                                                  | PSU can be switched to ON but TRX must be blocked             |
| Disconnecting or connecting transmission cables                  | PSU can be switched to ON but TRX must be blocked             |
| Replacing a transmission unit                                    | PSU switch to Stand-by                                        |
| Connecting or disconnecting cables to the interface unit (VIFA)  | PSU switch to Stand-by is advised                             |
| Replacing an interface unit                                      | PSU switch to Stand-by                                        |
| Replacing a fan unit                                             | Power OFF at main disconnect device<br>PSU switch to Stand-by |

 Table 1.
 Power supply rules during maintenance procedures

## 2.5 Removing the BTS cover

Before removing the cover for internal maintenance of the BTS, refer to the power supply precautions and environmental restrictions presented in this document and to the safety precautions presented in *Nokia MetroSite EDGE Base Station: Warnings and Cautions*.

#### Note

Removing the cover issues an alarm to the BSC. Make sure that the BSC/NMS personnel is notified before removing the cover.

## $\begin{array}{c}1\\2\\3\end{array}$

#### **Removing the BTS cover**

1. Unlock the cabinet lock at the bottom of the BTS.

- 2. Remove the cover by sliding it upwards to disengage the hooks at the side of the cover from the locking guides on the BTS chassis.
- 3. When the cover is free, pull it away from the cabinet and hang it on the hook at the top left side of the chassis.

You can also remove the cover completely to place it on the floor. Remove the safety strap before pulling the cover away (see Figure 1).

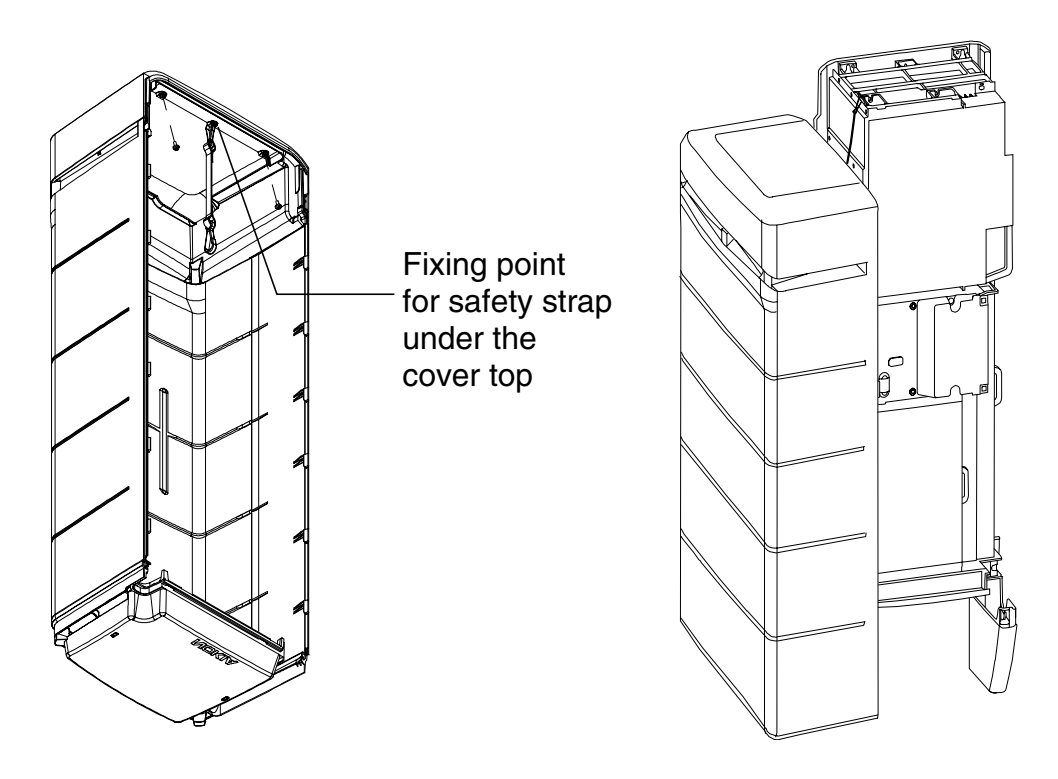

Figure 1. Safety strap on the MetroSite EDGE BTS cover

# **3** Periodic maintenance

This chapter describes the periodic maintenance of the MetroSite EDGE Base Station.

## 3.1 Maintaining the cabinet

This section describes the cabinet maintenance measures.

#### 3.1.1 Fan unit and air circulation

The fan unit must be cleaned of leaves and debris whenever necessary. To maintain proper circulation of air through the cabinet, air inlets and outlets must not be obstructed.

#### 3.1.2 Cover

Clean the BTS cover of stains and dust whenever necessary. Wipe the surface of the cover with a piece of cloth moistened with water and a washing agent.

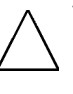

#### Caution

Do not use any washing agents that contain alkalis, esters, ketones, or aromatic, chlorinated, or fluorinated hydrocarbons, since these may damage the cover. Washing agents containing these chemicals can only be used if approved by the manufacturer for cleaning polycarbonate objects.

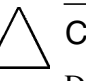

#### Caution

Do not spill any water or chemicals inside the cover.

#### 3.1.3 Seals

Wipe the BTS seals (seal on the lower edge of the BTS, under the cover) whenever they are dirty. The cleaning interval depends on the environment.

Check the visible seals during every site visit. If the seals are dirty, wipe them clean with a piece of cloth. Replace worn or broken seals.

#### 3.1.4 Lock

Lubricate the lock during site visits with lubricating oil. If the cabinet is used in temperatures below 0°C (32°F), lubricate the lock with lubricating anti-freeze oil or use both anti-freeze oil and lubricating oil.

## 3.2 Periodic testing of the BTS

The condition of the hardware in the MetroSite EDGE BTS can be tested periodically by running the Abis loop test and the TRX test remotely from the BSC/NMS. A TRX test can also be run locally with Nokia BTS Manager.

# 4

## Adjusting the 13 MHz clock

The 13 MHz clock is adjusted using the Nokia BTS Manager PC and a frequency counter.

The 13 MHz clock should only need adjusting after a new installation or when the interface unit (VIFA) is replaced.

#### Note

Before commencing the adjustment procedure, switch ON the frequency counter and allow for a stabilising time of about 15 minutes, or as recommended by the instrument's manufacturer.

Use only a high stability frequency counter for this procedure.

## Adjusting the 13 MHz clock

- 1. Remove the rubber dust shield from the side of the interface unit.
- 2. Connect the frequency counter to the X7 connector on the interface unit (first socket from the front). See Figure 2.
- 3. Connect the Nokia BTS Manager laptop PC to the LMP port of the interface unit. See Figure 2.

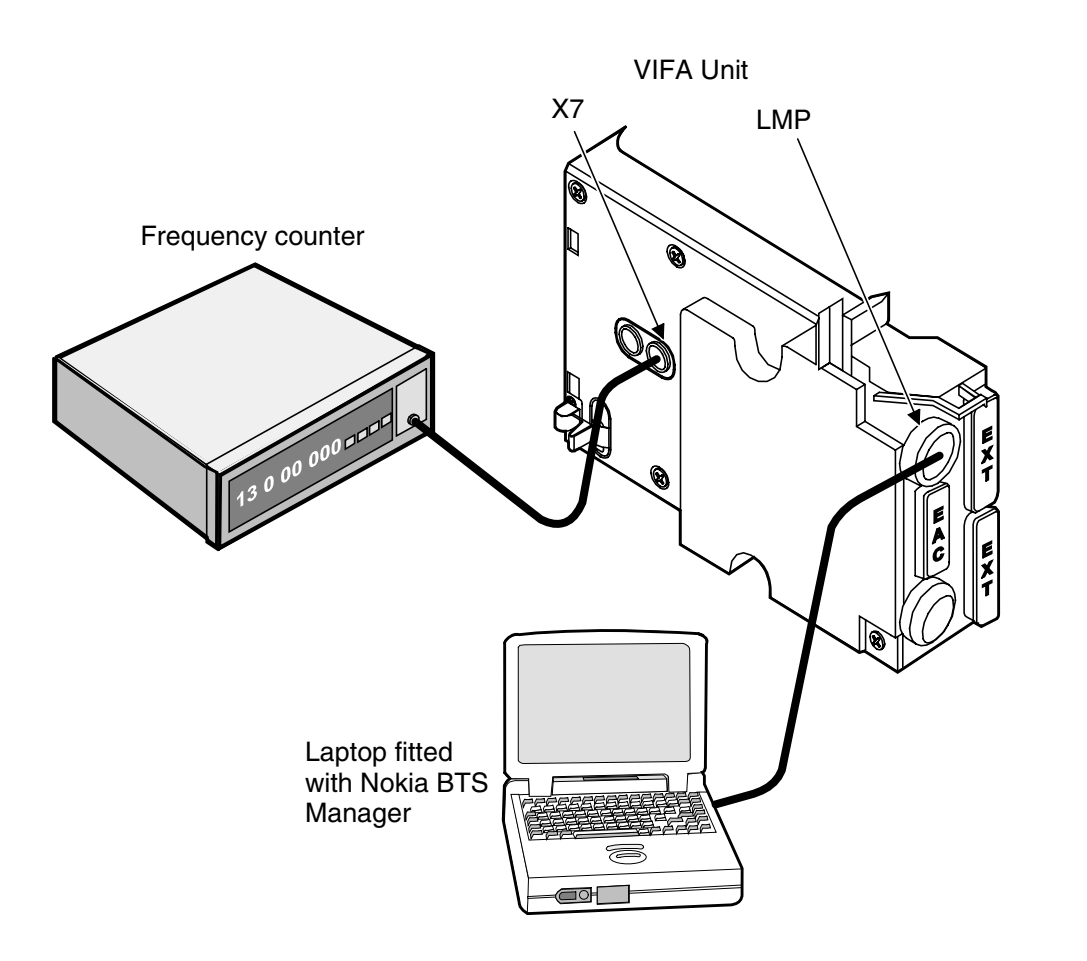

Figure 2. 13 MHz clock adjustment

- 4. Open Nokia BTS Manager on your laptop PC.
- 5. Open the calibration menu by selecting OBJECTS on the BTS Manager main menu.
- 6. Select CLOCK CONTROL from the drop-down menu.
- 7. In the *Clock Control* window, enter a DAC (digital-to-analogue converter) value which will tune the clock to 13 MHz (±1 Hz).

Change the DAC value with the slider or by typing the DAC value directly in the box (see Figure 3).

#### Note

To increase the frequency, increase the DAC value. The range of DAC values is from 0 to 4095, providing an adjustment of  $\pm 25$  Hz.

| Clock Control       |           | X                        |
|---------------------|-----------|--------------------------|
| Settings            |           |                          |
| Current DAC Value   | 1685      | Save Current Permanently |
| Permanent DAC Value | 1685      | Disable BTS Adjustment   |
| Oscillator State    | Not Ready |                          |
| New DAC Value       |           |                          |
| Value:              | <u> </u>  | 1685                     |
| 0                   | 2047      | 4095                     |
| 🗖 Use Fine Scale    |           | Set as Current           |
|                     |           | Close Help               |

Figure 3. Clock control window - coarse adjustment

Fine adjustment of the DAC value slider is achieved by clicking the 'Use Fine Scale' check box in the *Clock Control* window (see Figure 4).

| Clock Control       |            | ×                        |
|---------------------|------------|--------------------------|
| Settings            |            |                          |
| Current DAC Value   | 1685       | Save Current Permanently |
| Permanent DAC Value | 1685       | Disable BTS Adjustment   |
| Oscillator State    | Not Ready  |                          |
| New DAC Value       |            |                          |
| Value:              | <u></u> /. | 1685                     |
| 1630                | 1680       | 1730                     |
| 🔽 Use Fine Scale    |            | Set as Current           |
|                     |            | Close Help               |

Figure 4. Fine adjustment of the DAC value

8. Save the DAC value by clicking the SAVE CURRENT PERMANENTLY button in the *Clock Control* window. Click the CLOSE button or press Enter on your keyboard.

Saving the DAC value permanently will ensure that it remains in the clock memory after reset.

9. When asked if you want to continue, select YES in the dialogue box.

## Troubleshooting

This chapter gives advice on how to identify and rectify possible faults in the operation of the Nokia MetroSite EDGE Base Station.

#### Note

Troubleshooting instructions related to BTS commissioning are given in *Nokia MetroSite EDGE Base Station: Commissioning.* 

#### Note

Detailed descriptions of BTS alarms are presented in *Nokia MetroSite EDGE Base Station: Alarm Descriptions*. Descriptions of the LED unit status indicators are presented in Chapter 7 of this document.

Whenever problems occur in the operation of the BTS, connect the Nokia BTS Manager PC to the interface unit. The LED conditions and the alarm window usually indicate where and what the problem is. To obtain more information on the BTS's status, it is also advisable to be in contact with the BSC by mobile phone (MS).

## 5.1 Testing the BTS

If there is any reason to assume that the quality of calls in a cell is degraded, or that the number of calls in a cell is reduced, the Abis loop test and the TRX test can be run remotely from the BSC/NMS. A TRX test can also be run locally with Nokia BTS Manager.

Further troubleshooting tests can also be done locally at the BTS. See the *Troubleshooting checklist* in Section 5.2 of this document and the *LED indicator conditions* reference information in Chapter 7 of this document.

## 5.2 Troubleshooting checklist

| Table 2. | Troubleshooting | checklist |
|----------|-----------------|-----------|

| Symptom                                                                          | Possible fault                                          | Action                                                                                                    |
|----------------------------------------------------------------------------------|---------------------------------------------------------|----------------------------------------------------------------------------------------------------|
| BTS is powered ON but<br>the BTS Manager<br>connection cannot be<br>established. | 1. Master TRX broken.                                   | 1. Replace the master<br>TRX with one of the slave<br>TRXs and insert a new<br>TRX into the slave TRX's<br>slot. Refer to Section<br>6.4.3.                                                                                                    |
|                                                                                  | 2. Interface unit broken.                               | 2. Replace the interface unit.                                                                                                    |
|                                                                                  | 3. Wrong BTS Manager<br>port setting (COM 1, COM<br>2). | 3. Correct the COM port settings.                                                                                                    |
|                                                                                  | 4. LMP cable broken or<br>not properly connected.       | 4. Check the connection before replacing the cable.                                                                                                    |
| No power to the BTS.                                                             | 1. Fault in the site mains power supply.                | 1. Check the site's mains<br>power source and fuses.<br>Replace if necessary.                                                                                                    |
|                                                                                  | 2. Broken power cable.                                  | 2. Replace the cable.                                                                                                    |
|                                                                                  | 3. Power supply unit broken.                            | 3. Replace the power supply unit.                                                                                                    |
|                                                                                  | 4. Short circuit in one of the BTS units.               | 4. Pull the units out one by<br>one until the power comes<br>back on. Start from the<br>TRXs and proceed to the<br>transmission unit, fan unit<br>and finally to the interface<br>unit. Return the units one<br>by one and replace the<br>faulty unit(s). |
|                                                                                  | 5. Power supply unit<br>switch in stand-by<br>position. | 5. Turn the PSU's switch to the ON position.                                                                                                    |
|                                                                                  | 6. Cold start active.                                   | 6. Wait until the units have<br>warmed up to the<br>operational temperature<br>range and the power<br>supply unit LED turns<br>green.                                                                                                    |

| Symptom                                                                                                    | Possible fault                                                           | Action                                                                                                    |
|----------------------------------------------------------------------------------------------------|--------------------------------------------------------------------------|----------------------------------------------------------------------------------------------------|
| No transmission<br>connection to the BSC<br>(yellow or red LED on<br>transmission unit).                                                                                          | 1. Abis cable not<br>connected or connected<br>incorrectly.              | 1. Check that the cable is<br>connected on the<br>transmission unit and at<br>the BSC. Check that the<br>RX and TX cables are<br>connected to the correct<br>connectors.                                            |
|                                                                                                    | 2. Abis cable broken.                                                    | 2. Replace the cable.                                                                                                    |
|                                                                                                    | 3. Line interface broken.                                                | 3. Connect a jumper cable<br>from the TX connector of<br>each transmission<br>interface to its RX<br>connector. If the green<br>LED is lit the line interface<br>is OK. Otherwise, change<br>the transmission unit. |
|                                                                                                    | 4. Transmission unit<br>broken                                           | 4. Replace the transmission unit.                                                                                                    |
| Transmission connection<br>works but there is a yellow<br>LED lit on the<br>transmission unit.                                                                                    | No real time connection<br>from the network to the<br>transmission unit. | Establish the BSC connection.                                                                                                    |
| The device status report<br>in the BTS Manager<br>indicates that the BCCH<br>TRX and a slave TRX are<br>in the 'Supervisory' state,<br>but the yellow LED blinks<br>on both TRXs. | Objects are locked from the BSC/NMS.                                     | Request the state from the<br>BSC/NMS. Request an<br>unlock from the BSC/NMS<br>if necessary.                                                                                                    |

| Table 2. | Troubleshooting | checklist | (Continued) |
|----------|-----------------|-----------|-------------|
|----------|-----------------|-----------|-------------|

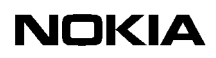

6

## **Replacing units**

This chapter describes how to replace plug-in units in the Nokia MetroSite EDGE Base Station.

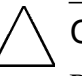

Caution

BSC and/or NMS personnel must be notified before starting to replace or add units to the Nokia MetroSite EDGE Base Station.

## 6.1 ESD protection

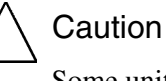

Some units in the MetroSite BTS contain electro-static sensitive devices. The BTS is labelled with an electro-static sensitive device symbol as shown in Figure 5.

Always use an anti-static wrist strap connected to the cabinet ESD stud, whenever handling electro-static sensitive units. The wrist strap and connection stud is shown in Figure 6.

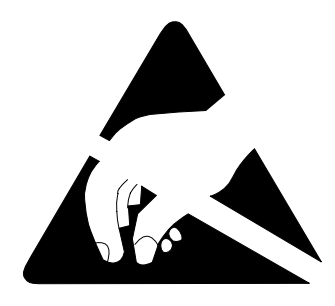

Figure 5. Electro-static sensitive device symbol

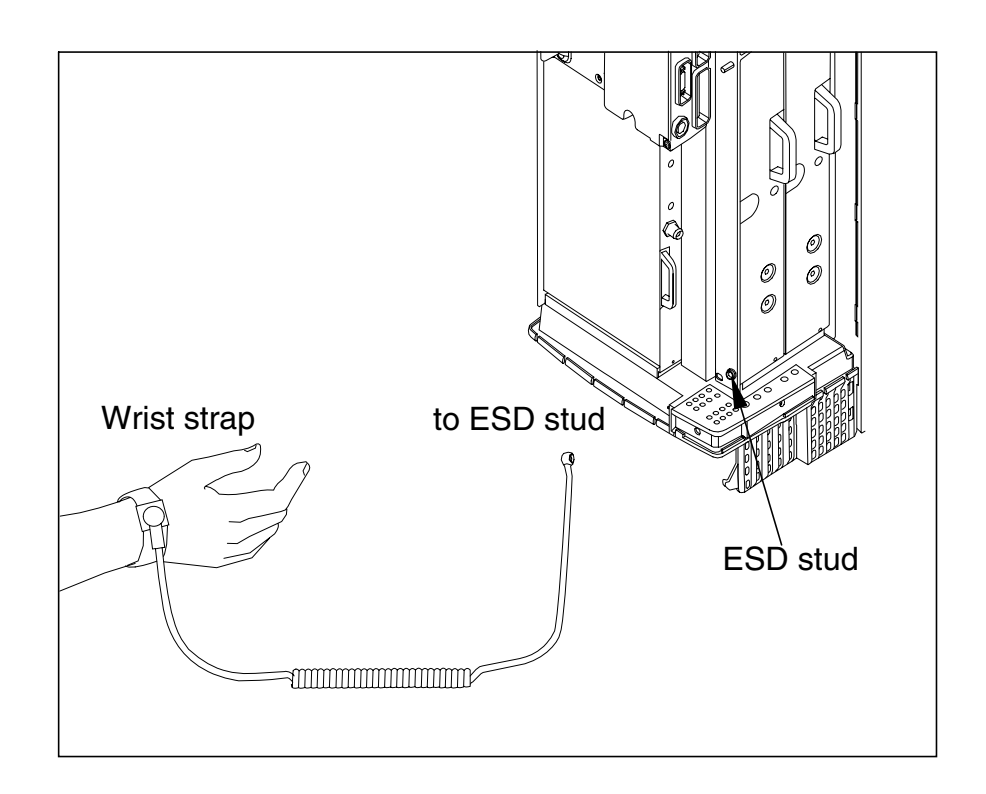

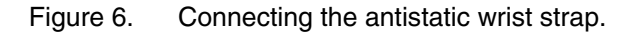

## 6.2 Removing units

Figure 7 shows how the units are pulled out from the unit slots. Read the detailed step instructions for each unit before pulling the units out.

If you are replacing BTS units, keep the units protected in their delivery packages until they are needed. After installation, keep some of the packaging material for packing the removed units when sending them for service. Recycle any remaining packaging material.

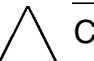

#### Caution

Handle the units with care. Do not knock the units or place them with their connectors facing the ground. Prevent dirt, water, or snow from entering the connectors.

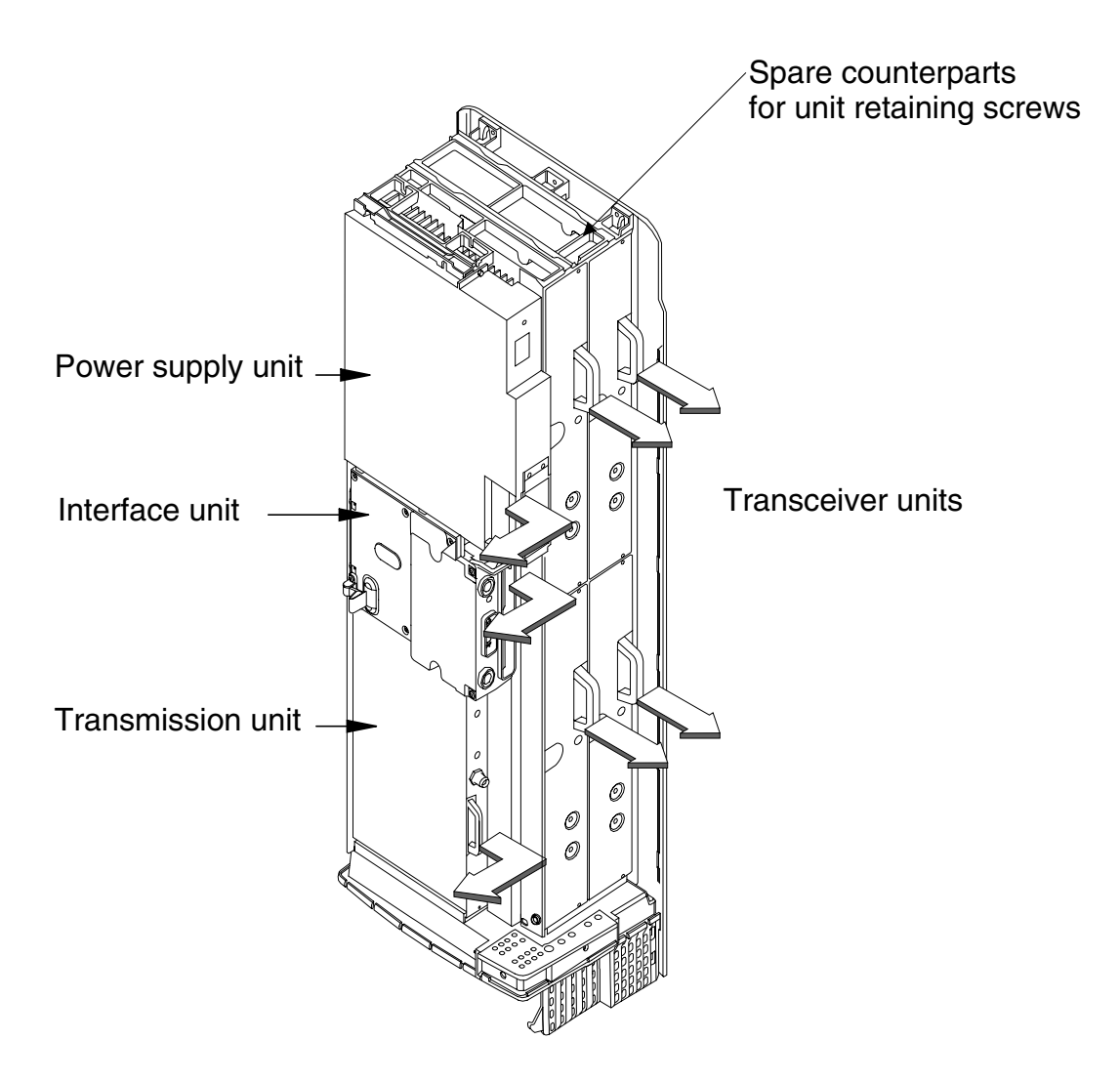

Figure 7. Removing the units

#### Note

Examine the retaining screws when replacing units. If there are any traces of aluminium burrs on the thread, replace the screw.

Spare counterparts for unit retaining screws can be found attached to the uppermost TRX guide beam on the top of the BTS (see Figure 7).

#### Note

The shield unit fixing screws may only be tightened to 1.0 Nm (0.74 lb ft). Use a torque driver with a T10 Torx bit to tighten them.

## 6.3 Recycling of units

In case you need to dispose of the units or the whole BTS, contact Nokia Professional Services for information on recycling. An environmental data package, including disassembly instructions and a material balance document is also available via Nokia Professional Services.

## 6.4 Replacing TRXs

This section provides instructions on how to replace faulty TRXs. There are three different scenarios for replacing TRXs, as follows:

- replacing a slave TRX
- replacing the master TRX
- replacing the master TRX in a single TRX BTS

#### 6.4.1 TRX slot identification

The TRX in slot 1 is the master TRX of the Nokia MetroSite EDGE Base Station. Figure 8 shows the numbering order of the TRX slots.

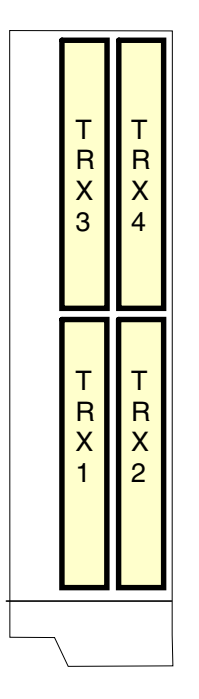

Figure 8. TRX slot numbering

### 6.4.2 Replacing a slave TRX

Caution Make sure the TRX that you are replacing is a slave TRX (slots 2, 3, or 4).

## $\begin{array}{c} 1 \\ 2 \\ 3 \end{array}$

#### **Replacing a slave TRX**

- 1. Connect your Nokia BTS Manager PC to the LMP connector on the interface unit.
- 2. Block the TRX using Nokia BTS Manager (if the sector is not already locked from the BSC). In the *Supervision Equipment View* window, right click on the TRX image and select the BLOCK button in the *Object Properties* dialogue window (see Figure 9).

| Object Properties                                             |                                                                                                    |                                                                                                    | ×                                                              |
|---------------------------------------------------------------|----------------------------------------------------------------------------------------------------|----------------------------------------------------------------------------------------------------|----------------------------------------------------------------|
| BCF<br>Sector 151<br>ETRX1<br>ETRX2<br>ETRX3<br>ETRX4<br>TRE1 | Property<br>Object<br>Operational State<br>Power Control Range<br>TX Power Level<br>RX Diversity<br>Network Type<br>Commissioned<br>ARFN<br>Device Existence<br>Locked State<br>Blocked State<br>TRXSIG4 | Value<br>ETRX4<br>Waiting for system info<br>15<br>1000 mW<br>Off<br>GSM 1900E<br>Yes<br>606<br>0K<br>Unlocked<br>Unblocked<br>On | Close<br>Reset<br>Block<br>Unblock<br>Save As<br>Print<br>Help |

- Figure 9. Example *Object Properties* window in Nokia BTS Manager (can be used for blocking a TRX)
- 3. Make a note of the TRX cabling.
- 4. Disconnect the TRX cabling.
- 5. Undo the retaining screws of the TRX unit with a T10 Torx driver. Loosen the screws enough to remove the unit, but leave them engaged in the thread to allow easy refitting.
- 6. Remove the TRX.
- 7. Unpack the new TRX.
- 8. Insert the TRX into the free slot.
- 9. Tighten the TRX retaining screws to 1.5 Nm (11.1 lb ft) with a T10 Torx driver.
- 10. Reconnect the TRX cabling.
- 11. Run the TRX test from Nokia BTS Manager (optional).
- 12. With Nokia BTS Manager, right-click the BCF object in the *Equipment View* window and carry out a BCF Object Reset, or, if locked from the BSC/NMS, request an unlock from the BSC/NMS (the BCF reset is automatic in this case).

If the green LED is lit on the TRX after the replacement procedure, the BTS is in service. If the LED is yellow or red, check the alarms and run the TRX test from the BSC/NMS.

## 6.4.3 Replacing the master TRX in BTS configurations with two or more TRXs

#### Note

If you want to run the TRX test locally, you must do this *before* unlocking the site. If you want to run the TRX test remotely, you must do this *after* unlocking the site.

## $\begin{array}{c} 1 \\ 2 \\ 3 \end{array}$

#### **Replacing the master TRX**

- 1. Connect your Nokia BTS Manager PC to the LMP connector on the interface unit.
- 2. Block the site locally (BCF Block) using Nokia BTS Manager if the site is not already locked from the BSC/NMS.
- 3. Open the cable entry block.
- 4. Make a note of the TRX cabling.
- 5. Disconnect the cabling from the faulty master TRX.
- 6. Disconnect the cabling from one of the slave TRXs.
- 7. Open the master TRX retaining screws with Torx T10 driver. Loosen the screws enough to remove the unit, but leave them engaged in the thread to allow easy refitting.
- 8. Remove the master TRX.
- 9. Open the slave TRX retaining screws with a Torx T10 driver.
- 10. Remove the uncabled slave TRX.
- 11. Insert the removed slave TRX to the slot of the master TRX and tighten the retaining screws with a Torx T10 driver.
- 12. Unpack a new TRX.
- 13. Insert the new TRX into the slot of the removed slave TRX and tighten the retaining screws with a Torx T10 driver.
- 14. Re-cable the TRXs.
- 15. Close the cable entry block.

16. With Nokia BTS Manager, right-click the BCF object in the *Equipment View* window and carry out a BCF Object Reset, or, if locked from the BSC/NMS, request an unlock from the BSC/NMS (the BCF reset is automatic in this case).

If the green LED is lit on the TRX after the replacement procedure, the BTS is in service. If the LED is yellow or red, check the alarms and run the TRX test from the BSC/NMS.

### 6.4.4 Replacing the master TRX in a single TRX BTS

## $\mathbf{I}_{\frac{2}{3}}^{1}$ Replacing the master TRX in a single TRX BTS

- 1. Connect your Nokia BTS Manager PC to the LMP connector on the interface unit.
- 2. Block the BCF locally with Nokia BTS Manager, or request a BCF lock from the BSC/NMS.
- 3. If the manager connection can still be established, open Traffic Manager from the Transmission menu and export the TS allocation information to your PC's hard disk.
- 4. Open the cable entry block.
- 5. Make a note of the TRX cabling.
- 6. Disconnect the TRX cabling.
- 7. Open the TRX retaining screws with a Torx T10 driver. Loosen the screws enough to remove the unit, but leave them engaged in the threads to allow easy refitting.
- 8. Remove the TRX.
- 9. Unpack a new TRX.
- 10. Insert the new uncommissioned TRX into the master TRX slot (slot 1).
- 11. Tighten the TRX retaining screws to 1.5 Nm (1.11 lb ft) with a Torx T10 driver.
- 12. Re-cable the TRX.
- 13. Close the cable entry block.

- 14. Either import the TS allocation file from your PC hard disk or manually allocate the transmission capacity.
- 15. With Nokia BTS Manager, right-click the BCF object in the *Equipment View* window and carry out a BCF Object Reset, or, if locked from the BSC/NMS, request an unlock from the BSC/NMS (the BCF reset is automatic in this case).

If the green LED is lit on the TRX after the replacement procedure, the BTS is in service. If the LED is yellow or red, check the alarms and run the TRX test from the BSC/NMS.

## 6.5 Replacing the transmission unit

This section provides instructions on how to replace a faulty transmission unit with the same type of transmission unit.

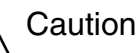

If the transmission unit to be replaced is an FXC RRI type, the BTS power must be switched to the stand-by position from the switch on the BTS power supply unit before disconnecting the Flexbus cable!

#### Note

If the transmission unit to be replaced is an FXC E1 or FC E1/T1 type, the outer conductor of the 75 Ohm RX connector can either be grounded capacitively or directly. When the metal bridge connecting the TX and RX connector is removed, the grounding becomes capacitive.

## $\begin{array}{c}1\\2\\3\end{array}$

#### Replacing the transmission unit

- 1. Connect your Nokia BTS Manager PC to the LMP connector on the interface unit.
- 2. Verify the type of transmission unit.

If the transmission unit is an FXC E1 or FXC E1/T1 type, export the crossconnection information to a file before replacing the unit. You can import the cross-connection information from the file to the new unit. These procedures are detailed later in this section.

- 3. Block the BCF locally from Nokia BTS Manager or request a BCF lock from the BSC.
- 4. Switch the BTS power supply unit to the stand-by position.
- 5. Disconnect the transmission unit cabling.

#### Note

If the cables have not been labelled, make a note of which cable is TX and which cable is RX before disconnecting them.

- 6. Open the upper and lower retaining screws of the unit with a T10 Torx driver. Loosen the screw enough to remove the unit, but leave them engaged in the threads to allow easy refitting.
- 7. Remove the transmission unit. Pull the unit out from the front until the unit comes to a stop, then pull the unit out from the side. See Figure 7.
- 8. Unpack the new transmission unit.
- 9. Insert the new transmission unit to the unit slot from the side of the cabinet. Push the unit towards the backplane. Do not use excessive force!
- 10. Tighten the upper and lower retaining screws to 1.5 Nm (1.11 lb ft) with a T10 Torx driver.
- 11. Reconnect the unit's cabling.
- 12. Switch the BTS power supply unit to the ON position.
- 13. If the transmission unit is an FXC E1 or FXC E1/T1, refer to the procedure below for importing the saved cross-connection information.
- 14. With Nokia BTS Manager, right-click the BCF object in the *Equipment View* window and carry out a BCF Object Reset, or, if locked from the BSC/NMS, request an unlock from the BSC/NMS (the BCF reset is automatic in this case).
- 15. Request the BSC/NMS to run the Abis loop test.

## $\begin{array}{c} 1 \\ 2 \\ 3 \end{array}$

## Exporting cross-connection information to a file before replacing an FXC E1 or FXC E1/T1 unit

- 1. Select TRANSMISSION | OPEN from the main menu in Nokia BTS Manager. BTS Manager closes and the E1/T1 Manager (Transmission Unit Manager) application starts and connects to the transmission unit.
- 2. Select CONFIGURATION | CROSS-CONNECTIONS from the main menu. The *Cross-connections* window opens.
- 3. Select the active bank.
- 4. Select FILE | EXPORT FILE and specify a name and location for the crossconnection file.
- 5. Exit the E1/T1 Manager (Transmission Unit Manager) application. Nokia BTS Manager restarts automatically.

#### ↓ 1 2 3

## Importing cross-connection information after replacing an FXC E1 or FXC E1/T1 unit

- 1. Select TRANSMISSION | OPEN from the main menu in Nokia BTS Manager. BTS Manager closes and the E1/T1 Manager (Transmission Unit Manager) application starts and connects to the transmission unit.
- 2. Select CONFIGURATION | CROSS-CONNECTIONS from the main menu. The *Cross-connections* window opens.
- 3. Select the inactive bank.
- 4. Select FILE | IMPORT FILE and select the cross-connections file you exported from the previous transmission unit.
- 5. Click the 'Banks' ACTIVATE button.
- 6. Click YES when Transmission Unit Manager asks if you want to activate the inactive bank.
- 7. Exit the E1/T1 Manager (Transmission Unit Manager) application. Nokia BTS Manager restarts automatically.

## 6.6 Replacing the interface unit

1 2 3

## Replacing the interface unit

- 1. Connect your Nokia BTS Manager PC to the LMP connector on the interface unit.
- 2. Block the BCF locally with the Nokia BTS Manager or request a BCF lock from the BSC.
- 3. Switch the BTS power supply unit to the stand-by position.
- 4. Disconnect the interface unit's cabling, including the BTS Manager connection.
- 5. Open the upper and lower retaining screws of the unit with a T10 Torx driver. Loosen the screw enough to remove the unit, but leave them engaged in the threads to allow easy refitting.
- 6. Remove the interface unit. Pull the unit out from the front until the unit comes to stop, then pull the unit out from the side. See Figure 7.
- 7. Unpack the new interface unit.
- 8. Insert the new interface unit to the unit's slot from the side of the cabinet. Push the unit towards the backplane. Do not use excessive force!
- 9. Tighten the interface unit retaining screws to 1.5 Nm (1.11 lb ft) with a T10 Torx driver.
- 10. Reconnect the unit's cabling, including the BTS Manager connection.
- 11. Switch the BTS power supply unit ON.
- 12. With BTS Manager, right-click the BCF object in the *Equipment View* window and carry out a BCF Object Reset, or, if locked from the BSC/NMS, request an unlock from the BSC/NMS (the BCF reset is automatic in this case).
- 13. Re-set the 13 MHz clock according to the instructions given in Chapter 4.

## 6.7 Replacing the power supply unit

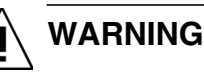

Lethal voltages!

Turn the site mains power OFF before disconnecting the power supply cable!

## Replacing the power supply unit (PSU)

- 1. Turn the power feed to the BTS OFF at the main circuit breaker.
- 2. Open the power supply connector shield and the sealing pieces.
- 3. Disconnect the power cable from the connector on the PSU.
- 4. Open the upper and lower retaining screws of the unit with a T10 Torx driver. Loosen the screw enough to remove the unit, but leave them engaged in the threads to allow easy refitting.
- 5. Remove the power supply unit. Pull the unit out from the front until the unit comes to stop, then pull it out from the side. See Figure 7.
- 6. Unpack the new power supply unit.
- 7. Insert the new power supply unit to the unit's slot from the side of the cabinet. Push the unit towards the backplane. Do not use excessive force!
- 8. Tighten the retaining screws to 1.5 Nm (1.11 lb ft) with a T10 Torx driver.
- 9. Reconnect the power supply cable.
- 10. Fit the sealing piece into the power supply connector shield, close the shield, and tighten the retaining screws.
- 11. Turn the site mains power ON from the main circuit breaker.
- 12. Turn the BTS power supply unit ON.

## 6.8 Replacing the cooling fan

The fan unit and its controller module are inside the fan mounting assembly on the bottom of the BTS cabinet. For maintenance, the fan unit and controller module can be removed and replaced in the mounting assembly. The procedures for doing this are given here.

Alternatively, the complete fan assembly can be removed and replaced. The procedures for doing this are given in the document *Nokia MetroSite EDGE Base Station: Field Upgrade*.

#### Note

For Nokia MetroSite BTSs with 1W TRXs, refer to *Nokia MetroSite EDGE Base Station: Field Upgrade*. This document gives instructions for replacing the VMFA type fan unit.

There are two versions of the HVMF fan unit. Version 1 has a controller module which is fixed by tapper screws which are accessed from the top of the fan mounting (see Figure 12). Version 2 has a controller module which can be removed by accessing the tapper screws from the bottom of the fan mounting (see Figure 13).

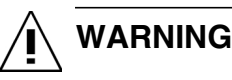

The BTS power must be switched off before replacing the fan unit. Turn the switch on the PSU to the stand-by position and turn off the power supply at the main circuit breaker.

#### 6.8.1 Replacing the HVMF cooling fan, version 1

In order to release version 1 of the fan unit's controller module, the fan assembly mounting must be removed from the bottom of the cabinet. To do this, the cable entry block must first be removed.

Figure 11 shows the HVMF fan assembly. For an exploded view of the fan assembly, see Figure 12.

## Į

#### Releasing the cabling from the cable entry block

1. Make sure that the PSU is switched to the stand-by position and that the power to the BTS is switched off at the main circuit breaker.

- 2. Unclip and slide the cable cover towards you.
- 3. Disengage and remove the cable cover support plate.
- 4. Remove all connecting cables to the units. If necessary, make a note of the cable connections before removing them.

#### Note

All connecting cables must be removed in order to remove the fan mounting assembly.

- 5. Detach the outer sealing gasket at the point where it covers the cable entry block, see (A) in Figure 10.
- 6. Remove the two 4 mm (0.157 in) Allen screws on the cable entry block. See (B) in Figure 10.
- 7. Open the cable entry block at the point where the cables are routed.
- 8. Disengage the cables from the cable entry block.

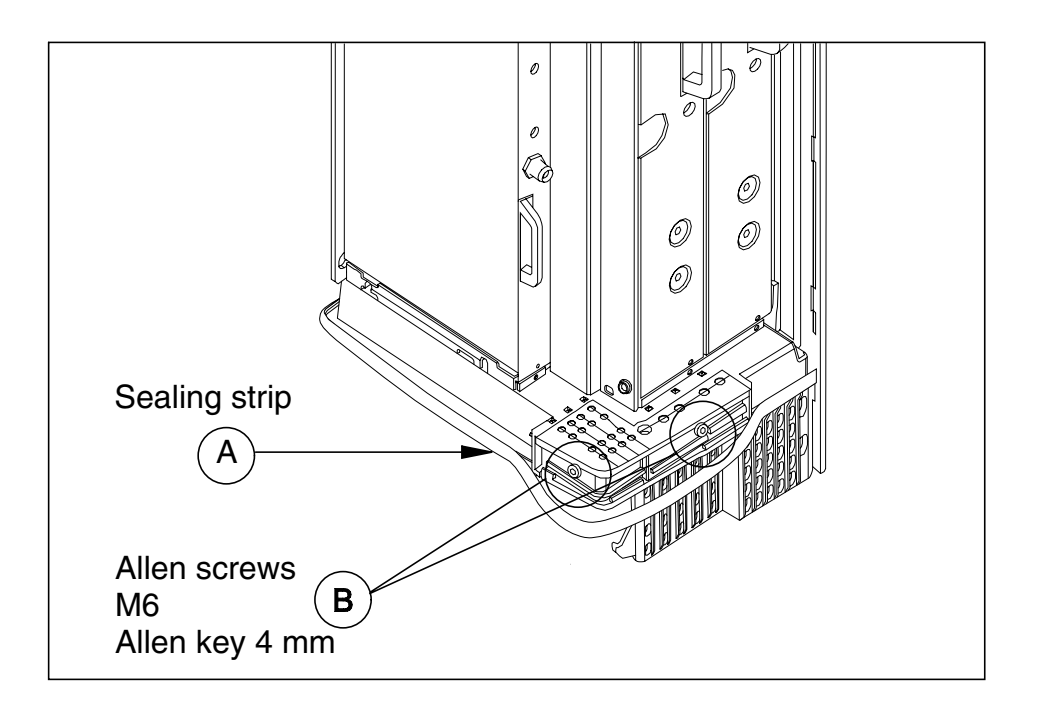

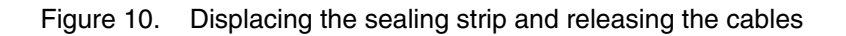

# Replacing the HVMF fan, version 1

- 1. Remove the fan mounting assembly from the cabinet, as follows:
  - 1. Remove the three T10 Torx screws and one T25 Torx screw from the right hand side of the mounting assembly. See Figure 11.
  - 2. Slide the mounting assembly sideways and disconnect the fan unit's connector from the backplane.
- 2. Remove the three M4 x 60 Torx screws from the fan unit (see Figure 12) to release the fan unit and the lower fan guard.
- 3. Remove the two 3 x 10 self tapper screws from the fan controller module (see Figure 12).
- 4. Remove the fan unit, the fan controller module, and the lower fan guard.
- 5. To replace the fan, reverse the procedure.

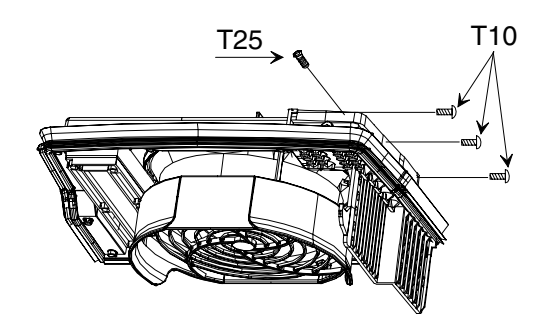

Figure 11. HVMF cooling fan assembly and mounting screws

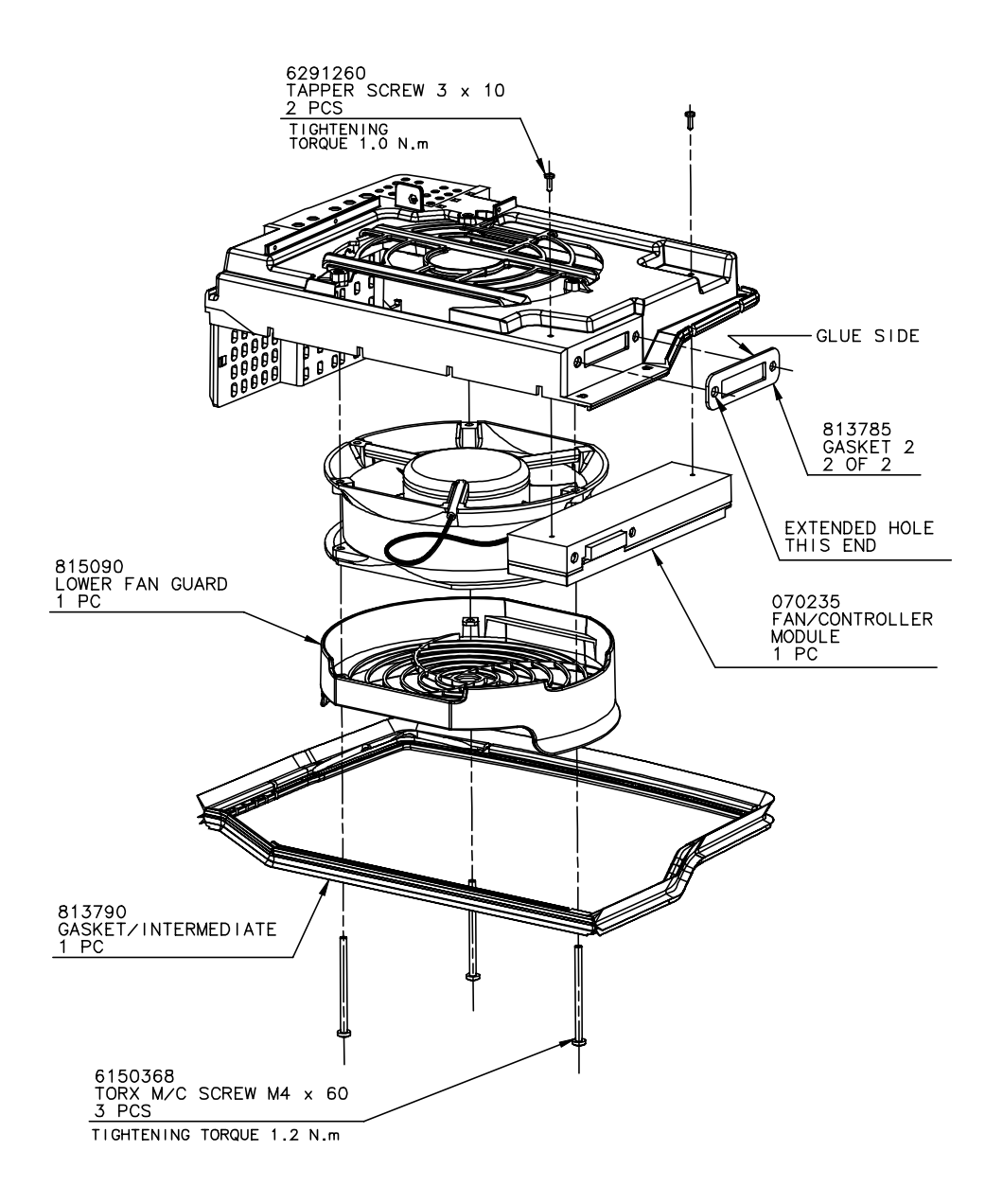

Figure 12. HVMF fan assembly, version 1

### 6.8.2 Replacing the HVMF cooling fan, version 2

BTS installations fitted with version 2 of the HVMF fan assembly can be removed without removing the complete fan assembly mounting. The screws retaining the fan unit and controller module can be reached from the underside of the BTS. Compare Figure 13 with Figure 12.

#### Note

To replace a version 1 fan unit with a version 2 fan unit which can be replaced from the underside, the fan assembly mounting must also replaced with a version 2 compatible fan assembly mounting.

#### ↓ 1 2 3

### Replacing the HVMF fan, version 2

- 1. Make sure that the PSU is switched to the stand-by position and that the power to the BTS is switched off at the main circuit breaker.
- 2. Remove the three M4 x 60 Torx screws from the fan unit to release the fan unit and the lower fan guard. See Figure 12.
- 3. Remove the two 3 x 10 self tapper screws on the side of the fan controller module. See Figure 13.
- 4. Remove the fan controller module from the backplane and then remove the fan and lower fan guard.
- 5. To replace the fan, reverse the procedure.

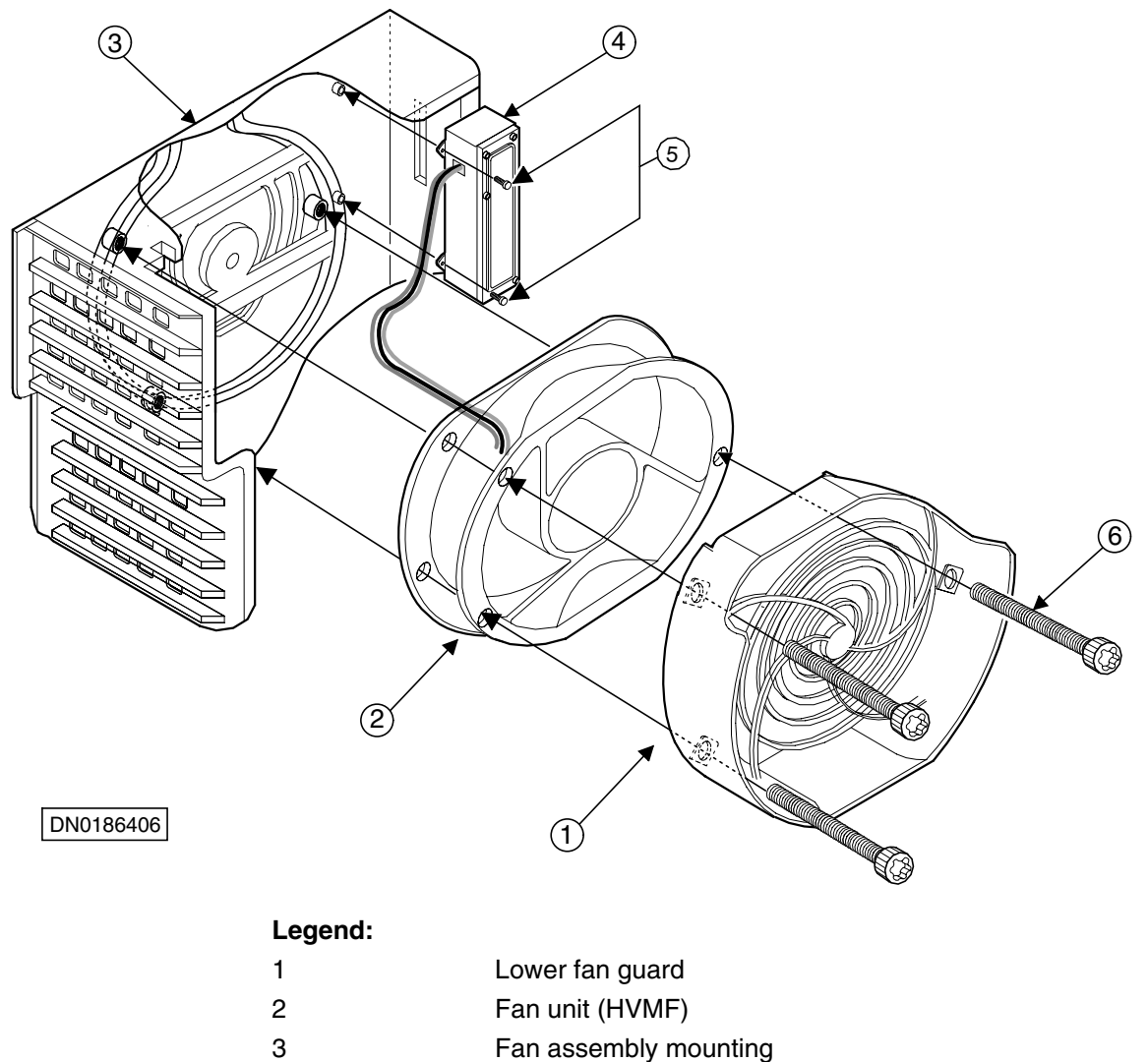

- 4 Fan controller module
  - 5 Tapper screws, 3x10, 2 pieces
- 6 Torx screws, M4x60, 3 pieces
- Figure 13. HVMF fan assembly, version 2

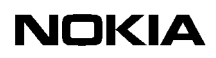

# **7** LED indicator conditions

In addition to the alarms a network element can produce, most functional units also have three-colour LED indicators. These indicators display the current state of the equipment for quick, on-site reference.

This chapter specifies the meaning of the LED conditions on the following units:

- transceiver unit
- transmission unit
- power supply unit
- interface unit
- fan unit

Inform your Operations Manager of any error situations detected on the units and enter the details in the site report.

## 7.1 Transceiver unit LED

The conditions on the transceiver unit's LED indicators are specified in Table 3.

| Table 3. | LED conditions for TRX units |
|----------|------------------------------|
|          |                              |

| LED Colour    | Lit continuously      | Flashing                    |
|---------------|-----------------------|-----------------------------|
| Green         | In service            | In service                  |
|               | Traffic going through | No traffic going through    |
| Yellow/Orange | No LapD               | Configuring, not in service |
| Red           | Unit broken           | Unit operation degraded     |

## 7.2 Transmission unit LED

The conditions for the transmission unit's LED indicators are specified in Table 4.

| LED colour     | Lit continuously                                                       | Flashing                                                                        |
|----------------|------------------------------------------------------------------------|---------------------------------------------------------------------------------|
| Green          | Power is on and the operation is continuous and error-free             | Unit is currently being<br>accessed with a<br>transmission management<br>device |
| Yellow/ Orange | Control or test ongoing, or fault in incoming signal                   | Configuring, not in service                                                     |
| Red            | Serious fault, or an active<br>test interfering with normal<br>traffic | -                                                                               |

Table 4. LED conditions for a transmission unit

The RRI transmission units incorporate an additional LED indicator for the Flexbus interface. The conditions for this LED are presented in Table 5.

| Table 5  | LED conditions for an BBI transmission unit's Elexbus LED |
|----------|-----------------------------------------------------------|
| Tuble 0. |                                                           |

| LED Colour | Lit continuously                                       | Flashing                                                         |
|------------|--------------------------------------------------------|------------------------------------------------------------------|
| Green      | DC power feed to the outdoor unit and TX signal active | DC power feed to outdoor<br>unit active, TX signal not<br>active |
| No light   | No power feed or TX signal                             | -                                                                |

## 7.3 Interface unit LED

The conditions for the interface unit's LED indicators are specified in Table 6.

| LED colour | Indication      |
|------------|-----------------|
| Green      | OCXO operating  |
| Yellow     | OCXO warming up |
| Red        | OCXO broken     |

| Table 6. | LED conditions for an interface unit |
|----------|--------------------------------------|
|----------|--------------------------------------|

## 7.4 Power supply unit LED

The condition of the power supply unit's LED indicators are specified in Table 7.

| LED colour      | Condition                                                                                              |
|-----------------|----------------------------------------------------------------------------------------------------|
| Green           | Unit operating                                                                                         |
| Yellow          | 1. Output voltage OK, switch on the power supply<br>unit is in the ON position, BTS in cold start mode |
|                 | 2. Power shut down signal sent from the BSC/NMS                                                        |
|                 | 3. Output voltage OFF because of a detected<br>overtemperature                                         |
| Red             | Unit broken or short circuit in one of the BTS's units                                                 |
| Flashing yellow | Input voltage OK, switch the power supply unit to the stand-by position                                |

Table 7. LED conditions of the power supply unit

## 7.5 Fan unit LED

The conditions for the fan unit's LED indicators are specified in Table 8.

| LED colour | Conditions         |
|------------|--------------------|
| Green      | Unit operating     |
| Yellow     | Operation degraded |
| Red        | Unit broken        |

#### Table 8.LED conditions for the fan unit

### Index

### A

Abis loop test18,23adjusting the 13 MHz clock19antistatic wrist strap27

## В

BTS Manager 14

## С

cooling fan replacing **40** 

## D

disposal of units 30

## Ε

environmental data package 30 environmental precautions 14

### F

Failure Report Form 13 fan unit LED 49 maintenance 17 fault reporting 13

## Η

high capacity fan unit (HVMF) replacing 40, 44

### I

interface unit LED 48 replacing 38

## L

LED indicator conditions 47 LEDs fan unit 49 interface unit 48 power supply unit 49 transceiver unit 47 transmission unit 48 lock lubrication 18

### Μ

maintenance, periodic17Manager software14master TRX, replacing33, 34

### Ν

Nokia BTS Manager 14

### Ρ

power supply precautions 14 power supply unit LED 49 replacing 39

### R

recycling 28 removing the cover 15 replacing cooling fan 40 HVMF fan unit, version 1 40 HVMF fan unit, version 2 44 interface unit 38 power supply unit - 39 35 transmission unit TRX units 30 replacing units 27

## S

seal cleaning 18site folder 13slave TRX, replacing 31

## Т

transceiver unit (TRX) LED 47 replacing 30 replacing master TRX 33, 34 replacing slave TRX 31 transmission unit LED 48 replacing 35 troubleshooting 23

 TRX slots
 30

 TRX test
 18, 23

#### U

units, replacing 27